## How to retrieve the PGx report online?

Instructions

You will be notified by email when the report is ready.

<sup>1.</sup> Go to <u>https://secur.biogeniq.ca/login</u>

<sup>2.</sup> Enter the clinic's email address\* and then click on **Send Secure Access Link.** 

\*Check your Spam if you don't receive the email within a few minutes.

- <sup>3.</sup> In the email you receive, click on the one-time link to access the portal, then click **Continue.**
- <sup>4.</sup> In the **« Patients »** tab, type the patient's name in the search bar.
- <sup>5.</sup> Click on **attachments** to download the PDF report associated with your patient.

The report will be automatically faxed to you.

See the « **PGx Report** Interpretation Guide » for more information.

For administrative assistance contact the Biron Genetics team at pgxinfo@biron.com or 1-866-923-9222 #8723.

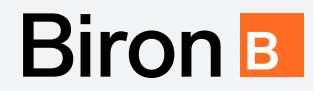